## La marche pour le Phare, création ou joindre une équipe

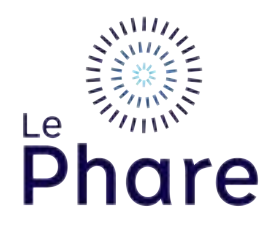

Si vous avez déjà créer une équipe dans les événements précédents, le capitaine de l'équipe peut réanimer l'équipe.

|                                                | a Plan 2020- La Plan                                                                                                    |                                    | -                     |         |
|------------------------------------------------|----------------------------------------------------------------------------------------------------|------------------------------------|-----------------------|---------|
| Alt_shifts                                     |                                                                                                    |                                    |                       | (mmm 2) |
| e 🗋 Yanik 👔 Service 11 👔 Sill, Sent, Doc, An 🔮 | Reals 11 📕 Seller Insell 🖓 Seller 🖕                                                                                                    | Agendra: a Daubert 🔮 online Daumes | -L Balant C Bel       |         |
|                                                | 🔍 Tabatan                                                                                                    | den Simscrire →                    | Connexion             |         |
|                                                | AND CONTRACT OF ADDRESS OF                                                                                                    |                                    | 11 - 11/11 - 11/1 - 1 |         |
|                                                | Accueil Minéraire e                                                                                                    | thoraire Votre impact FAQ          | Nous rejoindre        |         |
| A DECK STATE                                   | and the second second sec |                                    |                       |         |
|                                                | - A                                                                                                    |                                    |                       |         |
|                                                | HAR AN                                                                                                    |                                    |                       |         |
| Le restrict                                    |                                                                                                    |                                    |                       |         |
|                                                | 6                                                                                                    | 6 A                                |                       | The     |
| Phare                                          | Pha                                                                                                    |                                    |                       | 1       |
|                                                |                                                                                                    | tera de la tera                    |                       | 11      |
|                                                | ALANCE AND A                                                                                                    |                                    |                       |         |
|                                                |                                                                                                    |                                    |                       |         |

**2** Vous pouvez choisir une équipe existante si celle-ci est activer.

L'option de rechercher par liste ou par nom vous aidera à trouver l'équipe en question.

|                     | Se joindre à une équipe ou en créer une                                                                                                    |
|---------------------|----------------------------------------------------------------------------------------------------|
| Les                 | utilisateurs connus doivent d'abord ouvrir une session!                                                                                                    |
| Rem                 | rque Pour réactiver votre équipe de l'an dernier, vous devez d'abord ouvrir une session.                                                                                                    |
| homo                | e léquipe:                                                                                                    |
| Chole               | une entreprise existante                                                                                                    |
|                     | RECHERCHER UNE ÉQUIPE                                                                                                    |
|                     |                                                                                                    |
|                     | Je désire créer une équipe ( Je veux participer à titre individuel                                                                                                    |
|                     | Je désire créer une équipe : Je veux participer à titre individuel                                                                                                    |
|                     | Je désire créer une équipe : Je veux porticiper à titre individuel<br>Se joindre à une équipe ou en créer une                                                                                                    |
| Les                 | Je désire créer une équipe : Je veux participer à titre individuel<br>Se joindre à une équipe ou en créer une<br>utilisateurs connus doivent d'abord ouvrir une session!                                                                                                    |
| Les<br>Rom          | Je désire créer une équipe : Je veux participer à titre individuel<br>Se joindre à une équipe ou en créer une<br>utilisateurs connus doivent d'abord ouvrir une session!<br>rque :Pour réactiver votre équipe de l'an dernier, vous devez d'abord ouvrir une session.                                                     |
| Les<br>Rom          | Se joindre à une équipe : Je veux participer à titre individuel<br>Se joindre à une équipe ou en créer une<br>utilisateurs connus doivent d'abord ouvrir une session!<br>eque :Pour réactiver votre équipe de l'an dernier, vous devez d'abord ouvrir une session.                                                        |
| Les<br>Rem<br>Nom o | Se joindre à une équipe : Je veux participer à titre individuel<br>Se joindre à une équipe ou en créer une<br>utilisateurs connus doivent d'abord ouvrir une session!<br>eque :Pour réactiver votre équipe de l'an dernier, vous devez d'abord ouvrir une session.<br>e l'équipe:                                         |
| Les<br>Rom<br>Chois | Je désire créer une équipe : Je veux participer à titre individuel  Se joindre à une équipe ou en créer une  utilisateurs connus doivent d'abord ouvrir une session!  arque :Pour réactiver votre équipe de l'on dernier, vous devez d'abord ouvrir une session.  e l'équipe:  une entreprise existonte                   |
| Les<br>Rom<br>Chois | Je désire créer une équipe : Je veux participer à titre individuel  Se joindre à une équipe ou en créer une  utilisateurs connus doivent d'abord ouvrir une session!  aque :Pour réactiver votre équipe de l'on dernier, vous devez d'abord ouvrir une session.  e l'équipe:  une entreprise existante                    |
| Les<br>Rom<br>Chois | Se joindre à une équipe : Je veux participer à titre individuel  Se joindre à une équipe ou en créer une utilisateurs connus doivent d'abord ouvrir une session!  eque :Pour réactiver votre équipe de l'on dernier, vous devez d'abord ouvrir une session.  e l'équipe:  une entreprise existante  EECHERCHER UNE ÉQUIPE |
| Les<br>Rom<br>Chois | Je désire créer une équipe : Je veux participer à titre individuel                                                                                                    |

| Les utilisateurs connus doivent d'abord ouvrir une session!<br>Remarque Four réactiver votre équipe de l'an demier, vous devez d'abord ouvr |                       |
|----------------------------------------------------------------------------------------------------|-----------------------|
| Remarque Pour réactiver votre équipe de l'an dernier, vous devez d'abord ouvr                                                               |                       |
|                                                                                                    | ir une session.       |
|                                                                                                    |                       |
| Je désire créer une équipe ( Je veux particip                                                                                               | er å titre individuel |

**3** Il est également possible de cliquer sur rechercher une équipe avec les champs vide pour afficher toutes les équipes existantes. Cette option est idéale si vous n'arrivez pas à retrouver votre équipe. Une fois l'équipe afficher, l'option de faire revenir ou de joindre une équipe s'affichera.

| Les utilisateurs connus<br>Remarque Pour réactiver voir | doivent d'abord ouvrir une session!                                |
|---------------------------------------------------------|--------------------------------------------------------------------|
| Nom de l'équipe                                         |                                                                    |
| Choisit une entreprise existonte                        |                                                                    |
|                                                         | Je désire créer une équipe   Je veux participer à titre individuel |
|                                                         | S'inscrire →                                                       |

|             | Choisir une entreprise existante                                             | ~                                  |                        |                      |
|-------------|------------------------------------------------------------------------------|------------------------------------|------------------------|----------------------|
|             | Résultats de la recherc<br>Affichage <b>1-20</b> de 30 Précés<br>Trier par : | he<br>Ient   Suivant               |                        |                      |
|             |                                                                              |                                    |                        |                      |
|             | Adagio<br>Capitaine d'équiper<br>Aucun                                       | Entreprise:<br>Aucun               |                        | Faire revenir fóc    |
|             | Agence Poirier Inc.                                                          |                                    |                        |                      |
|             | Capitaine d'équipe:<br>Aucun                                                 | Entreprise:<br>Agence Poirier Inc. |                        | Faire revenir féa    |
|             | Bastium Construction                                                         | 'n                                 |                        |                      |
|             | Conitaine d'écuiner                                                          | Entrancisar                        |                        | Participante de Part |
|             | AUC 011                                                                      |                                    |                        |                      |
| ier Inc.    |                                                                              |                                    |                        |                      |
| vipe:       | Entreprise:<br>Agence Poirier Inc.                                           |                                    | Faire revenir l'équipe |                      |
| nstruction  |                                                                              |                                    |                        |                      |
| dpe:        | Entreprise:<br>Bostium Construction                                          |                                    | Faire revenir féquipe  |                      |
| n-Eudes     |                                                                              | (                                  |                        |                      |
| ipe:        | Entreprise:<br>Aucun                                                         |                                    | Faire revenir féquipe  |                      |
| e.          |                                                                              |                                    |                        |                      |
| vipe:       | Entreprise:<br>Aucun                                                         |                                    | Foire revenir féquipe  |                      |
| e pour Le P | hare                                                                         |                                    |                        |                      |
| Ape:        | Entreprise                                                                   |                                    | Faire revenir féquipe  |                      |

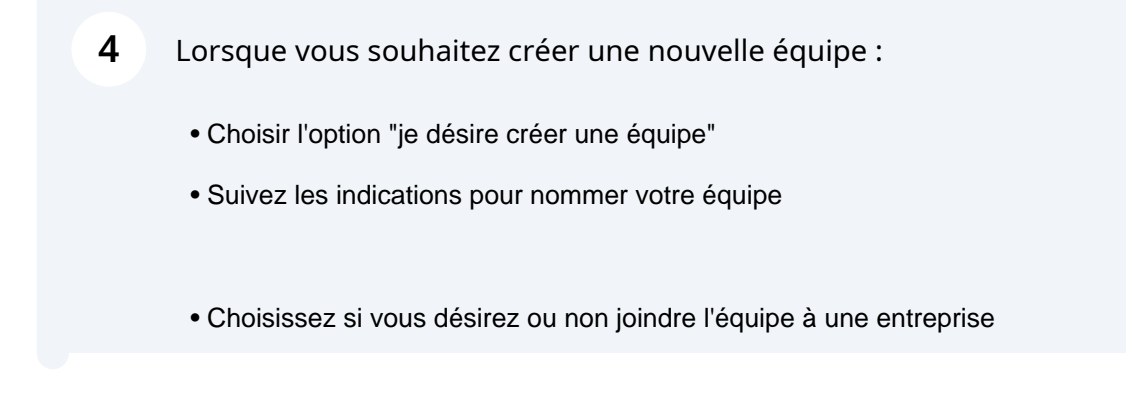

• Si c'est votre première inscription, choisir l'option sous "nouvel utilisateur"

• Si vous avez déjà participer à la marche, vous devrez utiliser votre ancien compte et choisir utilisateur existant. Si vous avez oublié votre mot de passe ou votre nom, vous pouvez utiliser la commande pour récupérer le tout ou entrer en contact avec nous.

| Les utilisateurs connus doivent d'abord ou         Remarque :Pour réactiver votre équipe de l'an demier,         Norm de l'équipe:         Choisir une entreprise esistante         De désire crèer une équipe         De désire crèer une équipe         Marche         Phare         Res         De désire crèer une équipe         Les utilisateurs connus doivent d'abord ouvrir une session!         Immerque :Pour réactiver votre équipe de l'an demier, vous devez d'abord ouvrir une session!                                                                                                    | rir une session!<br>nus devez d'abord ouvrir une session. | Les utilisateurs connus doive<br>Remarque :Pour réactiver votre équip                    |
|----------------------------------------------------------------------------------------------------|-----------------------------------------------------------|------------------------------------------------------------------------------------------|
| Marche<br>Phare<br>Marche<br>Phare<br>Marche<br>Marche<br>Phare<br>Marche<br>Marche<br>Marche<br>Marche<br>Phare<br>Marche<br>Marche<br>M | us devez d'abord ouvrir une session.                      | Remarque :Pour réactiver votre équip                                                     |
| Marche<br>Phare<br>Marche<br>Choisir une entreprise estatorite<br>Je désire créer une éc<br>Je désire créer une éc<br>Je désire créer une desire créer une éc<br>Je désire créer une                                                                                                    |                                                           |                                                                                          |
| Marche<br>Phare<br>Marche<br>Choise une entreprise existante<br>Je désire crèer une de<br>Je désire crèer une de<br>Je désire crèer une de<br>Marche<br>Phare<br>Marche<br>Phare<br>Marche<br>Marche                                        |                                                           | Nom de l'équipe:                                                                         |
| Marche<br>Phare Acco<br>De désire crèer une de<br>Marche<br>Phare Acco<br>De Commer une session<br>Former une session<br>temerque Pour réactiver votre équipe de l'an demier, vous devez d'abord ou                                                                                                    |                                                           | Choisir une entreprise existente                                                         |
| Marche<br>Phare Acco<br>D - 2 - 3 - 4 - 1<br>Former une équipe de l'an demier, vous deves d'abord ouvrir une session!<br>temerque Pour réactiver votre équipe de l'an demier, vous deves d'abord ou                                                                                                    | CHERCHER UNE ÉQUIPE                                       |                                                                                          |
| Marche<br>Phare Acco<br>1 - 2 - 3 - 4 -<br>Former une équipe de l'an dernier, vous devez d'abord ouvrir une session!<br>temerque Pour réactiver votre équipe de l'an dernier, vous devez d'abord o                                                                                                    | ipe † Je veux participer à titre individuel               | Jed                                                                                      |
| Marche<br>Phare Acco<br>1 - 2 - 3 - 4<br>Former une équipe de l'an dernier, vous devez d'abord ou<br>temarque Pour réactiver votre équipe de l'an dernier, vous devez d'abord o                                                                                                    | S'inscrire →                                              |                                                                                          |
|                                                                                                    | il Ninéraire et horaire Votre impact FAQ Nous             | ne                                                                                       |
| Former une équites utilisateurs connus doivent d'abord ouvrir une session!<br>lemorque :Pour réactiver vatre équipe de l'an dernier, vous devez d'abord o                                                                                                    | 5-6                                                       | 0-2                                                                                      |
| Les utilisateurs connus doivent d'abord ouvrir une session!<br>lemorque :Pour réactiver vatre équipe de l'an dernier, vous devez d'abord o                                                                                                    | ipe                                                       | Form                                                                                     |
|                                                                                                    |                                                           | sateurs connus doivent d'abord ouvri<br>Pour réactiver votre équipe de l'an dernier, vou |
| NOM DE L'ÉQUIPE                                                                                                    | vir une session.                                          | HOM DE L'ÉQUI                                                                            |
| 1000,00 \$                                                                                                    | n'r une session.                                          |                                                                                          |
| Objectil d'èquipe suggéré 1 000.00 \$                                                                                                    | n'r une session.                                          | 1000,00 \$                                                                               |
| Entrer une nouvelle entreprise                                                                                                    | n'r une session.                                          | 1 000,00 \$<br>Objectit d'équipe s                                                       |
| <ul> <li>Photosis una lucia a autotosia</li> </ul>                                                                                                    | n'r une session.                                          | 1 000,00 \$<br>Objectit d'equipe s<br>Entrer une nouve                                   |

|                                    | Former une équipe                                                                        |
|------------------------------------|------------------------------------------------------------------------------------------|
| es utilisateurs connus doiv        | vent d'abord ouvrir une session!                                                         |
| temarque :Pour réactiver votre équ | upe de l'an demier, vous devez d'abord ouvrir une session.                               |
|                                    | Test                                                                                     |
|                                    | 1000.00 \$                                                                               |
|                                    | Objectif d'Equipe suggére : 1000.00 E                                                    |
|                                    | Entrer une nouvelle entreprise                                                           |
|                                    | Choisir une voleur existante                                                             |
|                                    | Nom de l'entreprise                                                                      |
|                                    | Étope sulvante                                                                           |
|                                    | Former une équipe                                                                        |
| Lesu                               | tilisateurs connus doivent d'abord ouvrir une session!                                   |
| Reman                              | que :Pour réactiver votre équipe de l'an dernier, vous devez d'abord ouvrir une session. |
|                                    | From DE L'ÉQUIPE                                                                         |
|                                    |                                                                                          |
|                                    | Cesectl dileuipe suggere 1000,00 8                                                       |
|                                    | Entrer une nouvelle entreprise                                                           |
|                                    | Choisir une voleur existente 🗸 🗸                                                         |
|                                    |                                                                                          |
|                                    | Nom de fentreprise                                                                       |
|                                    | Nom de l'entreprise                                                                      |

|                        | Former une équipe                                           |  |
|------------------------|-------------------------------------------------------------|--|
| ateurs connus de       | vent d'abord ouvrir une session!                            |  |
| Pour réactiver votre é | uipe de l'an demier, vous devez d'abord ouvrir une session. |  |
|                        | NOW DE L'ÉQUIPE.<br>Tost                                    |  |
|                        | 1 000,00 \$                                                 |  |
|                        | Object# dilepipe suggles : 1000,00 8                        |  |
|                        | Entrer une nouvelle entreprise                              |  |
|                        | O Options existantes                                        |  |
|                        | Nom de l'entreprise                                         |  |
|                        | S'inscrire →                                                |  |
|                        | 1-2-3-6-6                                                   |  |
|                        | Formulaire d'inscription                                    |  |
|                        |                                                             |  |
|                        | La Marche pour Le Phane - parcours de 30 km                 |  |
|                        |                                                             |  |
|                        | Parcours de 10 km                                           |  |
|                        | La MMETIA pour La Phone - pomoure de 10 km                  |  |
|                        | Parcours de 1 km                                            |  |
|                        | La Marche pour Le Phare - parcours de l'Am                  |  |
|                        |                                                             |  |
|                        | 1 000,00 \$                                                 |  |
|                        | Object# personnel suggèrit: 1000,00 \$                      |  |
|                        |                                                             |  |

| +                                                 | And en taxes () Help ages () Taxes () Service TI () SK, Sect, Link, An () Classifie TI () Setter agent () Silver () Agendris () Charter<br>10000,00 S<br>Object? personnel suggive: 1000,00 S<br>Voullez-vous faire un don personnel à votre propre campagne? |
|---------------------------------------------------|----------------------------------------------------------------------------------------------------|
|                                                   | Wontent du den:         Je souhaite que mon dan soit anonyme.         V         Oui, vous pouvez afficher publiquement le mantant de mon don.                                                                                                    |
| Objectif person<br>Vouliez-vous faire un d        | nape précédente<br>mel suggée: 1000,00 S<br>Ion personnel à votre propre campagne?                                                                                                    |
| é du dor:                                         |                                                                                                    |
| tul, vous pouvez officher publiquement la montant | ide mon don.                                                                                                    |
|                                                   | S'inscrire →                                                                                                    |

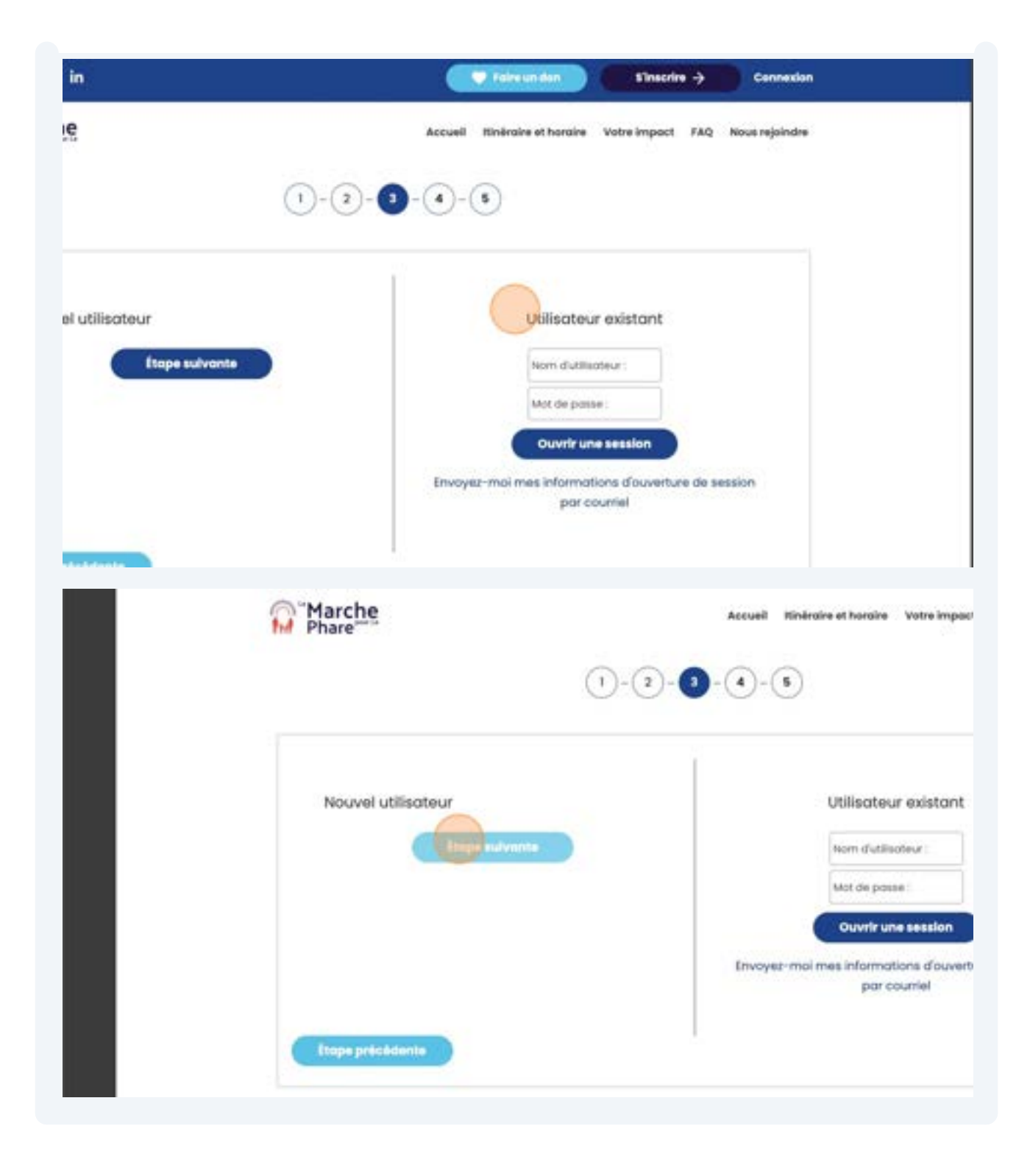